# SOLICITUD DEVOLUCIÓN MERCANCÍAS ENVIADAS AL PAÍS POR ERROR

VISILOS CHUSLOY STA.

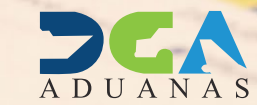

ERRADO RETORNAR

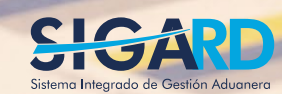

FRAGILE

# **CONTENIDO**

| 1. ICONOGRAFÍA                                                                           | 03 |
|------------------------------------------------------------------------------------------|----|
| 2. INTRODUCCIÓN                                                                          | 05 |
| 3. ¿CÓMO ENTRAR AL PORTAL SIGA DGA?                                                      | 06 |
| 3.1 ¿CÓMO REALIZAR UNA SOLICITUD DEVOLUCIÓN DE MERCANCIAS<br>ENVIADAS AL PAÍS POR ERROR? | 08 |
| 3.2 ¿CÓMO BUSCAR UNA SOLICITUD DEVOLUCIÓN DE MERCANCIAS<br>ENVIADAS AL PAÍS POR ERROR?   | 13 |

# **ICONOGRAFÍA**

# **DESCRIPCIÓN DE HERRAMIENTAS Y BOTONES COMUNES EN PANTALLAS**

#### Herramienta que sirve de búsqueda. Al pulsar este botón se abre una ventana emergente, que cambia dependiendo del campo que se desea visualizar.

- Utilizado para limpiar el campo o parámetro de búsqueda permitiendo así elegir otro diferente, sin tener que salir de la aplicación.
- Posibilita seleccionar una fecha. Al pulsar sobre esta imagen se puede elegir el día, mes y año deseados, ahorrando tiempo y evitando probables errores en la digitación.
- Se listan los datos que han cumplido con los cri-Buscar terios de búsquedas elegidos. No es necesario introducir todos los parámetros.
- Al pulsar el botón guardar la información se re-▶ Guardar gistra para su posterior uso; estos datos son almacenados como "temporal".
- Para enviar la información registrada, pulsar el Presentar botón presentar. Tras este paso, la información no puede ser modificada sin antes enviar una solicitud de corrección, detallando el motivo por el cual se desea cambiar los datos y a su vez le sea aprobada por un superior.

#### ▶ Cerrar

Es utilizado para salir o cerrar la aplicación actual. Nos pide confirmar si se desea salir o no, mediante la siguiente ventana:

| ? Confirm |                 |    | ×      |
|-----------|-----------------|----|--------|
| 2         | ¿Quiere cerrar? |    |        |
|           |                 | OK | Cancel |

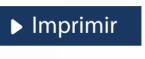

Es utilizado para la impresión de las informaciones, luego de ser presentadas.

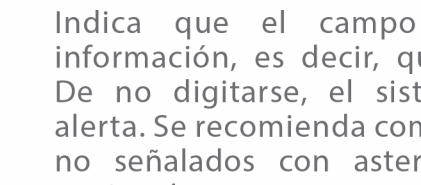

Indica que el campo debe contener información, es decir, que es obligatorio. De no digitarse, el sistema emitirá una alerta. Se recomienda completar los campos no señalados con asteriscos, aunque es opcional.

# **ICONOGRAFÍA**

# **OTROS BOTONES COMUNES:**

| ▶ Escanear y Subir                                 | ▶ Adjuntar                   | ► Borrar                   | ► Abrir        | <ul> <li>Guardar</li> </ul>   |
|----------------------------------------------------|------------------------------|----------------------------|----------------|-------------------------------|
| ESCANEAR Y SUBIR<br>Con esta opción se pue         | ede digitalizar              | r un documen               | to físico para | <b>BORRAR</b><br>Se emplea p  |
| ADJUNTAR                                           | ción que se es               | stá registrando            | ).             | <b>ABRIR</b><br>Se usa para   |
| Se utiliza para buscar u<br>asociarlo al documento | n documento<br>o que estamos | almacenado e<br>s creando. | en la PC, para | <b>GUARDAR</b><br>Esta opción |

Se emplea para eliminar un documento adjunto a la Solicitud.

Se usa para abrir un documento anexo a la Solicitud.

Esta opción sirve para almacenar un documento agregado a la Solicitud.

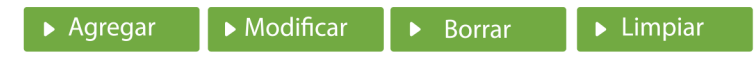

Una vez introducidos los datos requeridos, debe pulsar el botón **AGREGAR**.

#### **MODIFICAR**

Este botón se utiliza para realizar cambios a las informaciones registradas. De la misma forma, puede eliminar un registro seleccionándolo y luego pulsando el botón **BORRAR**. Para introducir un nuevo registro de carga, presione el botón LIMPIAR para que se eliminen todos los campos y poder seguir introduciendo más datos.

# INTRODUCCIÓN

El Decreto 755-22 que aprueba el Reglamento de aplicación de la Ley 168-21 de las Aduanas, en caso de que la casa matriz de una empresa de despacho expreso de envíos haya remitido por error una mercancía a República Dominicana y corresponda enviarla a otro país o devolverla a su país de procedencia, la empresa de despacho expreso de envíos establecida en el país enviará a la Administración de Aduanas correspondiente una solicitud mediante el sistema hábil, solicitando la devolución y sustentando los motivos del error. La Administración de Aduanas autorizará de inmediato la devolución del envío, para lo cual no se requerirá la presentación de una declaración aduanera de exportación.

CHAIN

# ¿CÓMO ENTRAR AL PORTAL SIGA DGA?

Dirigirse a nuestra dirección www.aduanas.gob.do, como muestra la pantalla a continuación y pulse el logotipo de SIGARD.

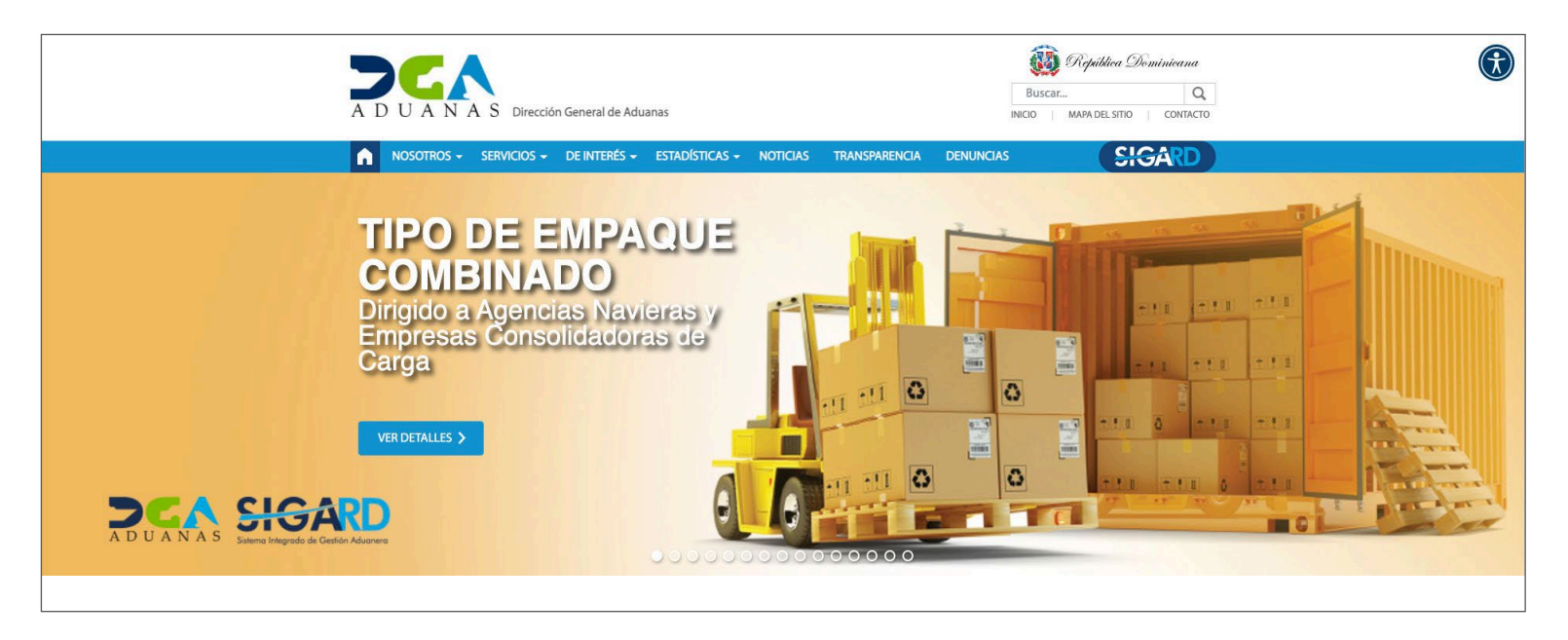

Introduzca su cuenta y contraseña; acto seguido pulse el botón Entrar.

## CERTIFICADO DIGITAL

INGRESE SU NUMERO DE CEDULA

| - | <br>- | -  |     | -        | - | - |
|---|-------|----|-----|----------|---|---|
| I |       | EN | TDA | D        |   | 1 |
| I |       |    | 104 | <u> </u> |   |   |
|   | <br>  | _  | -   |          | - | - |

ACERCA DE LOS CERTIFICADOS SSL

Esta acción despliega la ventana de **Acceso de Certificado del usuario**, como muestra la imagen de la derecha.

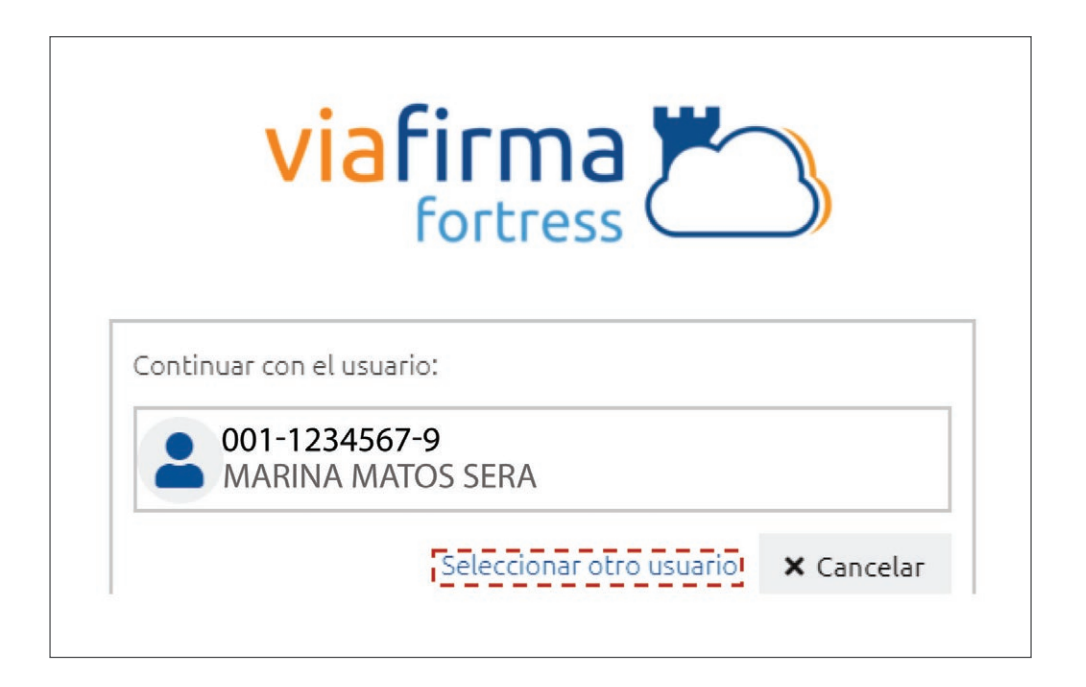

Pulse sobre el nombre del usuario; emergerá una pantalla donde deberá colocar su **PIN** de acceso, luego pulsará **Validar.** 

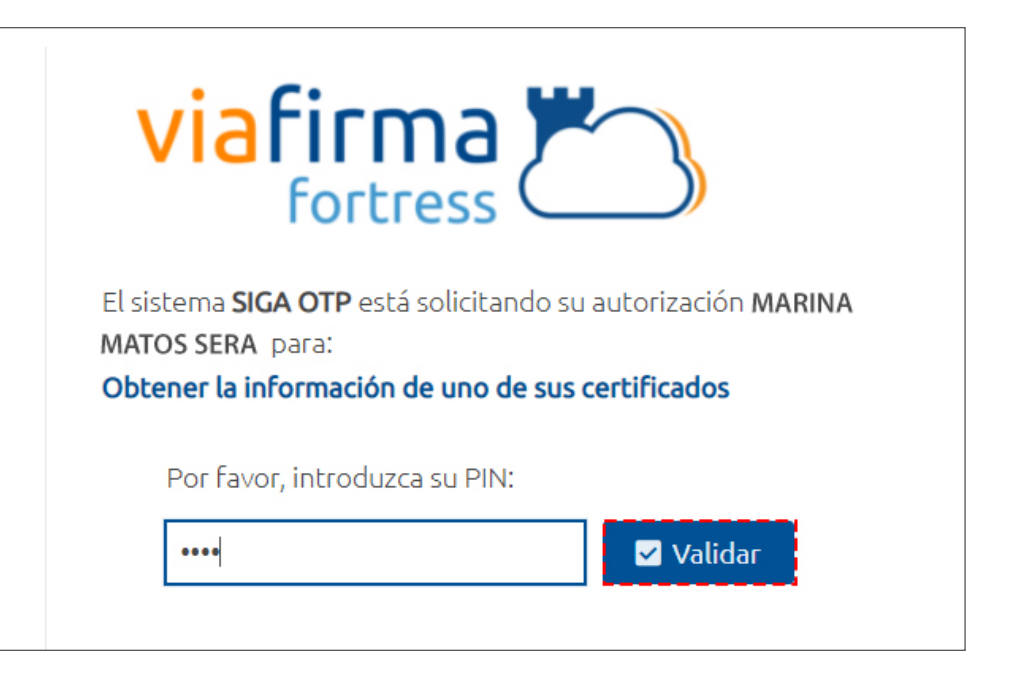

Si desea elegir otro usuario después de haber colocado un número o cédula equivocado, pulse el botón **Seleccionar otro usuario.** A continuación, proceda a digitar el número de cédula deseada, seguida del **PIN.** 

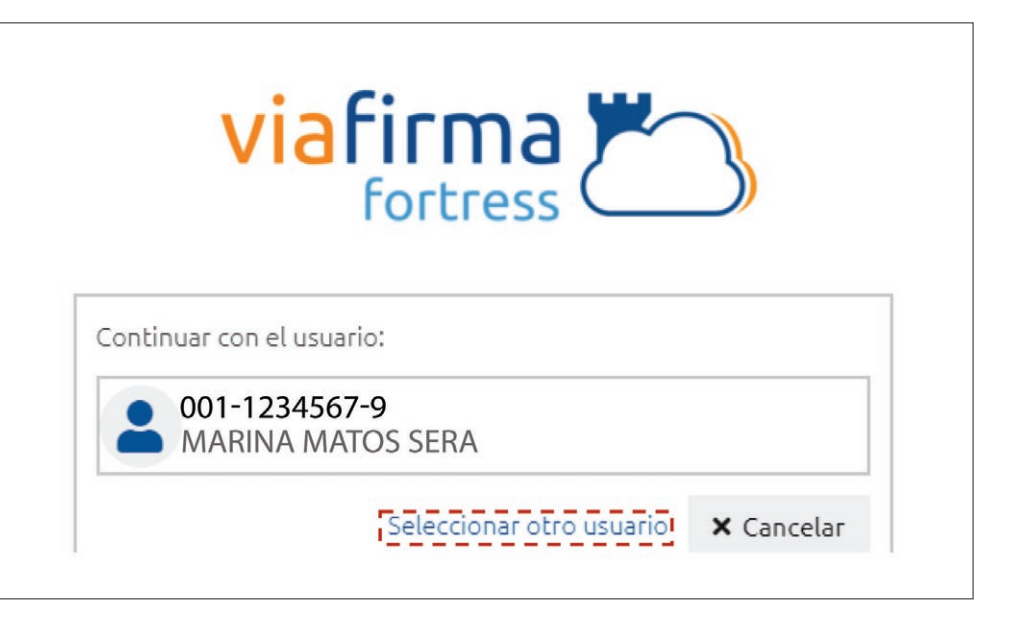

Finalmente, seleccione el perfil correspondiente, es decir, (importador, agente de aduanas, consolidador, naviera, etc.).

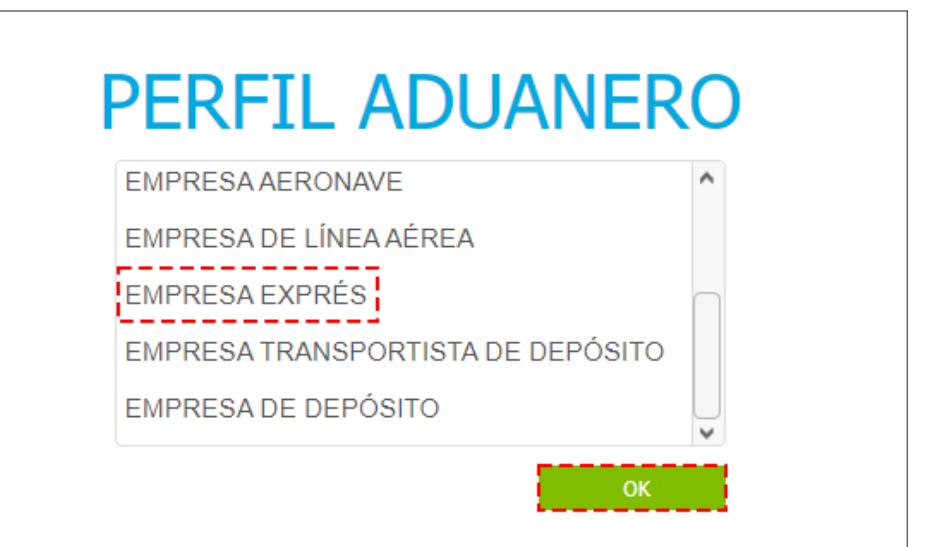

De inmediato tendrá acceso al área privada de **SIGA** (mostrando el nombre del usuario en la parte superior derecha).

| e-Aduanas Acuerdo Comerc                                                      | ial <u>Ayud</u> | la <u>Mi página</u>   |                         |                |              |                           |                 |                                 |        | 5 5610 |
|-------------------------------------------------------------------------------|-----------------|-----------------------|-------------------------|----------------|--------------|---------------------------|-----------------|---------------------------------|--------|--------|
| -Aduanas «                                                                    | <b>!</b> [v     | vcIC010102]           | Buscar Ir               | nformación De  | claración    | de Impo                   | rtación         |                                 |        |        |
| Importación                                                                   |                 |                       |                         |                |              |                           |                 | Buscar + Imp                    | orimir | Nuevo  |
| Declaración de<br>Importación<br>Calendario de Inspección                     | Fech            | a de Declaración      | 21/11/202               | 1 🛗 🕝 ~ 21/02  | /2022  🛗 🧲   | No. d                     | e Declaración   |                                 |        | .0     |
| <ul> <li>Recepción de Declaración</li> </ul>                                  | + Adm           | inistración           |                         |                |              | 💫 Régin                   | nen             | 15. 76                          |        |        |
| <ul> <li>Solicitud de Corrección</li> <li>Solicitud de Reclamación</li> </ul> | Impo            | ortador               | RNC9876                 | 543 EMPRESA CO | URIER        | Agen                      | te de Aduanas   |                                 |        |        |
| Solicitud de Endoso                                                           | S/C             |                       | === Sele                | ccione ===     |              | <ul> <li>Estad</li> </ul> | 0               | === Seleccior                   | ne === |        |
| Solicitud de Extensión del<br>Período - Re-Exportación                        | No. I           | Doc. de Embarque      |                         |                |              | No. d                     | e Chasis        |                                 |        |        |
| sin Transformación<br>Listado de Proceso Internació                           | No. (           | de Contenedor         |                         |                |              | Alma                      | cén             |                                 |        | ``     |
| Temporal<br>Exportación                                                       | Sec.            | No. de<br>Declaración | Fecha de<br>Declaración | Administración | Régimen      | Importado                 | r Certificacion | es Agente<br>de Adu <u>anas</u> | s/c    | Estad  |
| Certificado                                                                   |                 |                       |                         |                |              |                           |                 |                                 |        |        |
| Ventanilla Única                                                              | 1. I.           |                       |                         | Ningunos       | Datos de Res | ultado                    |                 |                                 |        |        |
| A.T.                                                                          |                 |                       |                         |                |              |                           |                 |                                 |        |        |

### 3.1 ¿CÓMO REALIZAR UNA SOLICITUD DEVOLUCIÓN DE MERCANCIAS ENVIADAS AL PAÍS POR ERROR?

El propósito de esta modalidad es crear una solicitud por el cual se pueda rembarcar las mercancías que llegan al país por error sin afectar las estadísticas operativas.

El sistema permitirá el registro si el bl asociado es consolidado hijo o la carga expresa sea correo. Si el bl tiene más de 90 días de arriba no permitirá hacer el proceso.

Para realizar una Solicitud de Devolución Mercancías Enviada al País por Error diríjase a: e-Aduanas – Carga de Exportación – Buscar Solicitud de Devolución Mercancías Enviadas al País por Error – Nuevo:

| e-Aduanas                                                                                                    | ** | Buscar So                           | licitud de Devolución M | lercancías Enviad               | as al País por Erro                                       |
|----------------------------------------------------------------------------------------------------|----|-------------------------------------|-------------------------|---------------------------------|-----------------------------------------------------------|
| <ul> <li>Importación</li> <li>Exportación</li> <li>Certificado</li> </ul>                                                         | ~  | No. de Solicitud                    |                         | * Fecha de Solicitud            | • Buscar     • Nuevo     30/01/2023      ☆ ② ~ 06/02/2023 |
| <ul> <li>Ventanilla Unica</li> <li>A.T.</li> <li>Zona Franca</li> <li>Carga de Importación.</li> </ul>                            |    | Administración<br>Tipo de Solicitud | Seleccione === V        | Doc. de Embarque<br>Importador  | RNC 9876:2 EMPRESA COURIER                                |
| <ul> <li>Carga de Exportación</li> <li>Buscar Solicitud de</li> <li>Devolución Mercancía</li> <li>Enviadas al País por</li> </ul> | s  | Estado<br>Sec. No. Solicitu         | === Seleccione === 🗸    | tracion No. Doc. de<br>embarque | No. de Manifie Estado Fecha de<br>solicitud               |
| Error<br>Manifiesto General<br>Manifiesto Consolidado<br>Solicitud de Entrada<br>Solicitud de Carga                               |    |                                     | Escriba o seleccion     | e los criterios de búsqueda     |                                                           |

| No. de Solicitud                   |                                                               | * Fecha de Solicitud | 06/02/2023 |
|------------------------------------|---------------------------------------------------------------|----------------------|------------|
| * Tipo de Solicitud                | Solicitud devolución mercancía vino por error (manifestada) 🗸 | * Doc. de Embarque   |            |
| * Administración                   |                                                               | No. de Manifiesto    |            |
| Fecha de llegada del<br>manifiesto |                                                               |                      |            |

Al pulsar la opción **Nuevo**, observará el **Registro Solicitud de Devolución Mercancías Enviadas al País por Error.**  En esta sección complete los datos:

- No de Solicitud: es el número que se generará cuando grabe el documento.
- Fecha de Solicitud: el sistema trae por defecto la fecha actual.
- **Tipo de Solicitud:** se presenta automáticamente la opción **Solicitud devolución mercancía vino por error** (manifestada).

• Doc. De Embarque: pulse sobre el icono de la lupa para realizar la búsqueda. Complete los campos Administración y Doc. de Embarque Madre- Doc. de Embarque Hijo y pulse Buscar:

Al seleccionar el **Doc. de Embarque**, se completa automáticamente los siguientes campos: **Administración**, **Número de Manifiesto**, **Fecha de Llegada del Manifiesto**. > Buscar Información de Doc. de Embarque Buscar 20050 AEROPUERTO INTERNACIONAL JOSE FR Administración Doc. de Embarque Madre -IMPUESTOS01999 Doc. de Embarque Hijo Nacionalidad No. de Manifiesto Puerto de Embarque No Doc. de Empresa Medio de de Empresa Embarque Fransportis Transporte/Viaie REPÚBLICA TRANSPORTE IGMM2023020001 IMPUESTOS01999 ALAMEDA IMP 1 B777-200-IGW DOMINICANA ABC 44 4 1 > >> Total:1

| No. de Solicitud               |              |                                                    | * Fecha de Solicitud | 07/02/2023         |
|--------------------------------|--------------|----------------------------------------------------|----------------------|--------------------|
| *Tipo de Solicitud             | Solicitud de | evolución mercancía vino por error (manifestada) 🗸 | *Doc. de Embarque    | IMPUESTOS01999 🔍 🥝 |
| +Administración                | 20050        | AEROPUERTO INTERNACIONAL J 🤍 🥝                     | No. de Manifiesto    | IGMM2023020001     |
| Fecha de llegada<br>manifiesto | 08/02/2023   |                                                    |                      |                    |

• Adjuntar: en esta área se adjuntan los documentos requeridos.

| Adjuntar                                                                                                    |
|----------------------------------------------------------------------------------------------------|
| Image: Constraint of the second second secon |
|                                                                                                    |

Luego de confirmar que el formulario está correcto, presione el botón **"Submit"** equivale a **"Presentar"**.

| No. de Solicitud                   |              |                                                   | * Fecha de Solicitud | 07/02/2023     |          |
|------------------------------------|--------------|---------------------------------------------------|----------------------|----------------|----------|
| Tipo de Solicitud                  | Solicitud de | volución mercancía vino por error (manifestada) 🗸 | * Doc. de Embarque   | IMPUESTOS01999 | < ∅      |
| Administración                     | 20050        | AEROPUERTO INTERNACIONAL J                        | No. de Manifiesto    | IGMM2023020001 |          |
| Fecha de llegada del<br>manifiesto | 08/02/2023   |                                                   |                      |                |          |
| Elegir Archivo                     |              |                                                   |                      |                | Adjuntar |

### Le mostrará un cuadro de diálogo con la pregunta: ¿Quiere archivar? Pulse Sí.

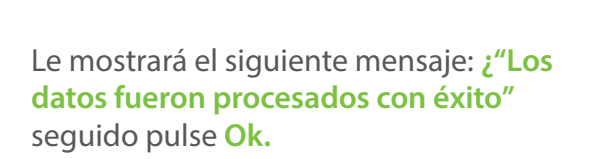

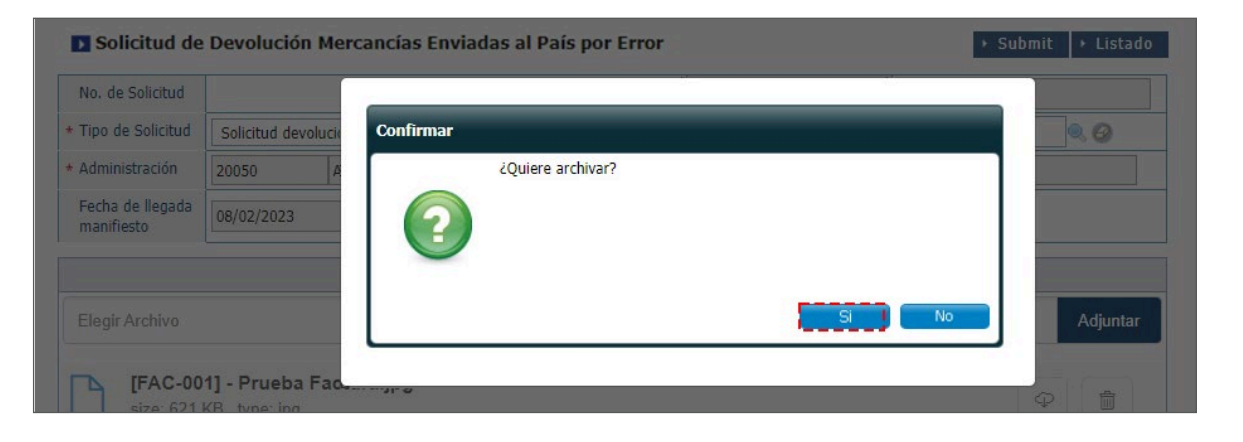

| No. de Solicitud                                     |                    |           |                                        |    | 23       |          |
|------------------------------------------------------|--------------------|-----------|----------------------------------------|----|----------|----------|
| Tipo de Solicitud                                    | Solicitud devoluci | ón mercan |                                        | ×  | OS01999  | . 0      |
| Administración                                       | 20050 A            | AEROPUER' | Los datos fueron procesados con éxito. |    | :3020001 |          |
| Fecha de llegada del<br>manifiesto<br>Elegir Archivo | 08/02/2023         | ĺ         |                                        | OK |          | Adjuntar |
| FAC-0011                                             | - Prueba Factur    | ra.jpg    |                                        |    |          |          |

### 3.2 ¿CÓMO BUSCAR UNA SOLICITUD DEVOLUCIÓN DE MERCANCIAS ENVIADAS AL PAÍS POR ERROR?

Para realizar una Buscar de Devolución Mercancías Enviada al País por Error diríjase a: e-Aduanas – Carga de Exportación – Buscar Solicitud de Devolución Mercancías Enviadas al País por Error. Seleccione la Administración utilizando la lupa , luego pulse el botón Buscar:

Pulse dos veces sobre el resultado de la búsqueda para ver el **Detalle Solicitud de Devolución Mercancías Enviadas por Error.** Podemos visualizar el estado de la solicitud: **Registrada.** 

En este punto, se procederá cambiar el estado de la solicitud de **Registrada** a **Aprobada** con un personal interno para así se pueda asociar al manifiesto. Al estar Aprobada, pude continuar el flujo normal del llenado del manifiesto de exportación.

Si la solicitud está en estado **Registro** no le aparecerá data para asociarlo al manifiesto, debe estar en estado **Aprobada**.

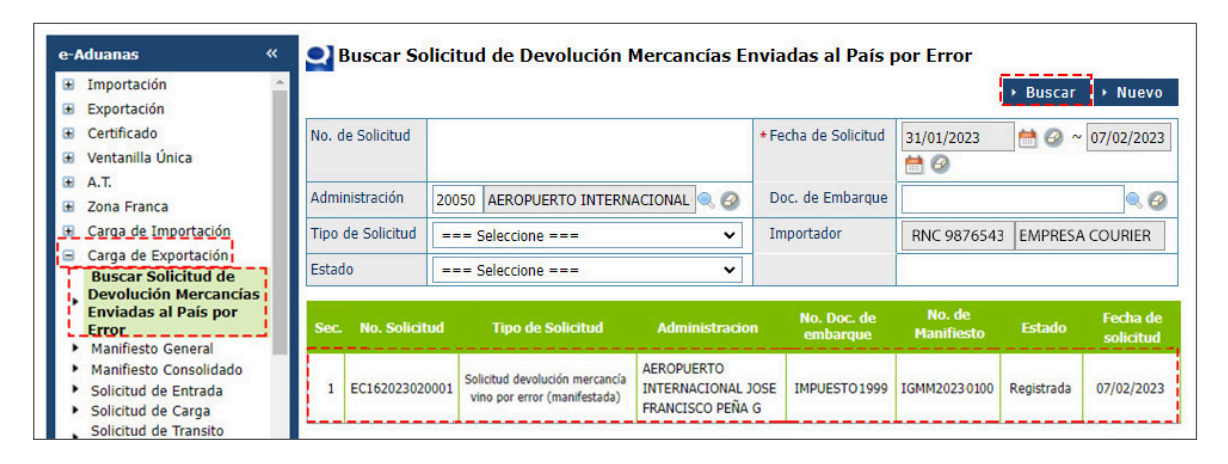

| No. de Solicitud     | EC162023020001                        | Fecha de Registro     | 07/02/2023 14:25:50                                        |
|----------------------|---------------------------------------|-----------------------|------------------------------------------------------------|
| No. de Manifiesto    | IGMM2023020001                        | Registrado por        | MARINA MATOS SERA                                          |
| Consignatario        | [RNC 03987665] EMPRESA ABC            | Fecha de Modificación | 07/02/2023 14:25:50                                        |
| No. Doc. de Embarque | IMPUESTOS01999                        | Fecha de Llegada      | 08/02/2023 00:00:00                                        |
| Administración       | [20050] AEROPUERTO INTERNACIONAL JOSE | Estado                | Registrada                                                 |
| Depósito             | [DOSDQ] SANTO DOMINGO                 | Tipo de Solicitud     | Solicitud devolución mercancía vino por error (manifestada |
| Observacion          |                                       |                       |                                                            |

Nota: el sistema no permitirá un registro de declaración a un documento de embarque que haya sido devuelto.

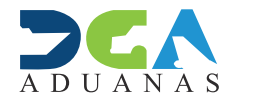

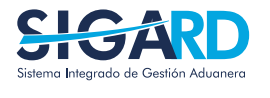

ELABORADO POR SUBDIRECIÓN DE TECNOLOGÍA EN COORDINACIÓN CON LA GERENCIA DE COMUNICACIONES

### SOLICITUD DEVOLUCIÓN MERCANCÍAS ENVIADAS AL PAÍS POR ERROR

**USUARIOS EXTERNOS** 

SANTO DOMINGO, MARZO 2022